Atualizada em: 03/08/2021

## **Solution Solution Solut**

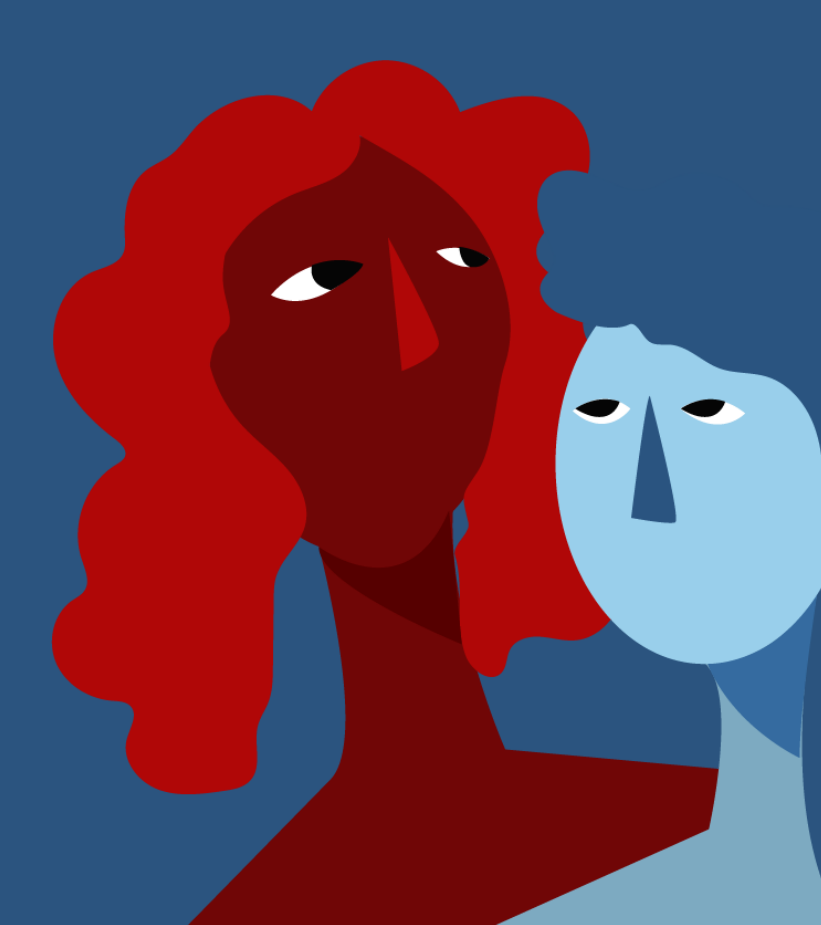

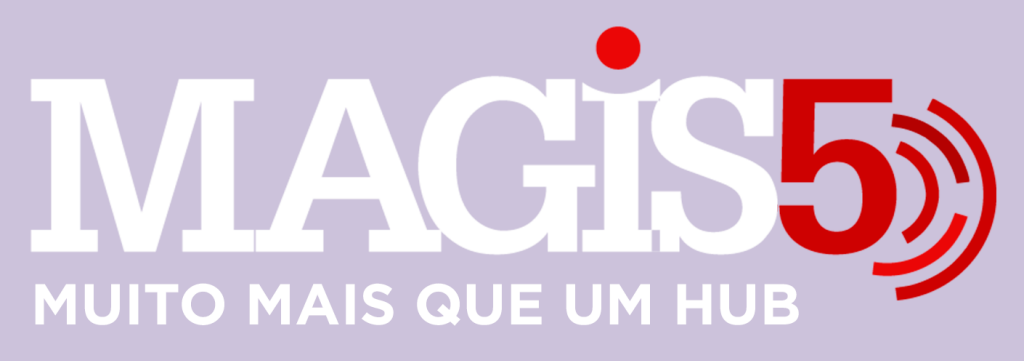

## Gerencie vários CNPJs

Automatize sua expedição para escalar vendas

**Integre** sua loja aos principais **marketplaces** do Brasil

Crie **kit de anúncios** para aumentar seu **ticket médio** 

Automatize a impressão de notas fiscais e etiquetas Bem-vindo(a) ao Magis5, a partir de agora você conta com um plataforma que irá automatizar seu negócio!

Nesse manual iremos aprender como gerar relatório de itens aguardando pagamento

Lembre-se que nossa equipe de suporte está disponível para auxiliar em qualquer eventual dificuldade que possa vir a ter! Para contatar nossa equipe basta acessar sua conta Magis5 e clicar no icone que se encontra no canto inferior direito da sua tela, assim você será conectado com um de nossos analistas.

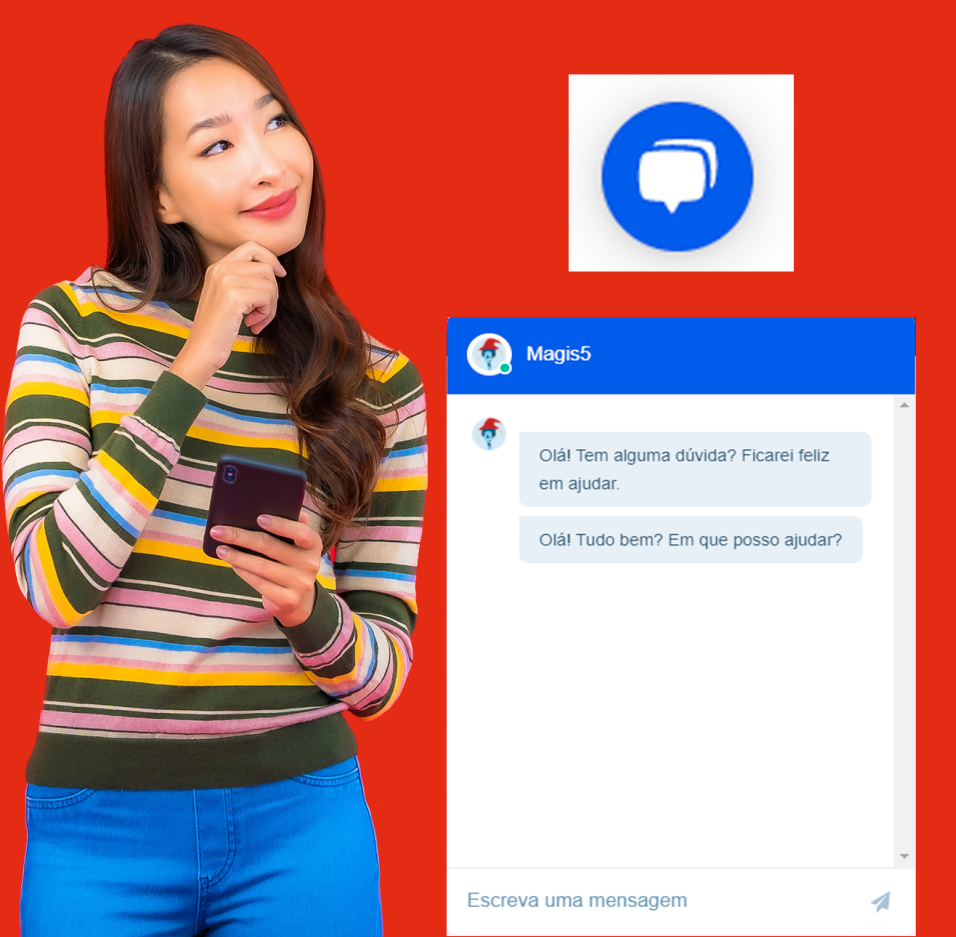

## Como gerar relatório de itens aguardando pagamento

Sabemos que muitas vezes, pelo excesso de pedidos o seller acaba se confundindo na préexpedição ou na organização dos pedidos que estão pendentes de pagamento, pensando nisso, o Magis5 criou um sistema para gerar um relatório especifico dos itens que se encontram nesse status, veja o passo a passo de como gerar o relatório:

## **1** - Acesse: Pedidos -> Relatório de Itens -> Itens Aguardando pagamento

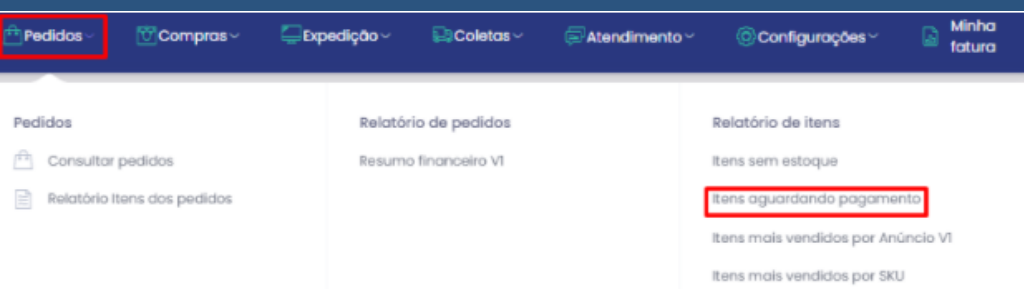

 2 - Você pode filtrar os itens a partir do produto (SKU), canal de venda, fornecedor e até mesmo buscar por um pedido especifico preenchendo o campo: "número do pedido"

| Canal de venda:    | 902               | Tipo de logistica:    |   |
|--------------------|-------------------|-----------------------|---|
| Seletime           | 542               | Selectors             | ~ |
| Pomecedor/Católogo | Código de borras: | Empreso (Em oriagão): |   |
| Selectore          | Códgo de harras:  | Selectore-            | ¥ |
| Número do pedido:  |                   |                       |   |
|                    |                   |                       |   |

 3 - Caso queira efetuar uma buscar "geral" basta você deixar os campos em branco e posteriormente clicar no botão "buscar"

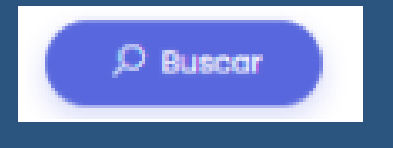

4 - Logo após irá aparecer a lista com os referidos pedidos, para fazer o download dos mesmo, basta clicar no botão "exportar XLS"

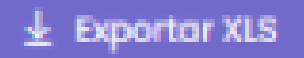